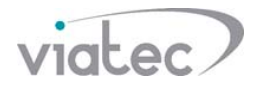

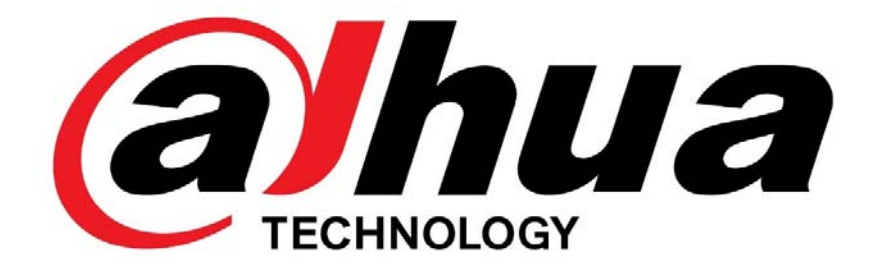

## Как подписать PUSH уведомления с вызывных панелей в приложении DMSS Plus

DMSS V4.30

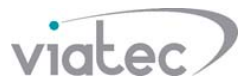

Если Вам нужно, чтобы с вызывной панели звонки приходили на мобильный телефон, либо планшет, необходимо скачать приложение iDMSS Plus (для iOS) либо gDMSS Plus (для android)

| * =                                                        | 12:20                                          | -7 W 73 %                 |                                           |                               |   |  |
|------------------------------------------------------------|------------------------------------------------|---------------------------|-------------------------------------------|-------------------------------|---|--|
|                                                            | 12-20                                          |                           | 4                                         | 0                             | : |  |
| < Поиск                                                    |                                                |                           | `                                         | ~                             |   |  |
|                                                            | iDMSS Plus<br>ZHEJIANG DAHU<br>CO.,LTD.        | A TECHNOLOGY              | gDMSS pl<br>Zhejiang DAH<br>(Hictpyweithe | US<br>IUA Technology Co., Ltd |   |  |
|                                                            | открыть                                        |                           | удалить                                   | открыть                       |   |  |
| <b>2,8 ★ ★ ★</b> 5<br>32 оценки                            | ≿☆ №49<br>Бизнес                               | в Возраст                 | Что нового •<br>Посл. обновление: 24 якв. | 2019 r.                       |   |  |
| Что нового                                                 | ŀ                                              | 1стория версий            | 1. Support IOT function:Sen<br>linkage    | sor alarm trigger and alar    | m |  |
| Версия 4.30.001                                            |                                                | 3 дня назад               |                                           |                               |   |  |
| 1. Support IOT func<br>alarm linkage<br>2. Support Face De | tion:Sensor alarm trig<br>tection and Face Com | ger and parison mest ette | Под                                       | зобнее                        |   |  |
|                                                            |                                                |                           | Полелитесь своим мыение                   | PM .                          |   |  |
| Предпросм                                                  | отр                                            |                           |                                           |                               |   |  |
|                                                            | review D                                       | ***** 000835 AG 818 PM    | * * *                                     | 습 습 습                         |   |  |
| +                                                          | +                                              | Click login               | Напиши                                    | кте отзыв                     |   |  |
|                                                            |                                                | Live Preview              | Связь с разработчиком                     |                               | ^ |  |
|                                                            | 9 dis                                          | Cloud Storage             | 🕲 Сайт                                    |                               |   |  |
|                                                            | -                                              |                           | 🖀 Электронная почта                       |                               |   |  |
| Сегодня Игры                                               | Приложения Обн                                 | овления Поиск             |                                           | ه ۹                           |   |  |

Очень важно в настройках Вашего телефона, дать разрешение программе получение Push уведомлений. Обычно этот вопрос задается при установке приложения, но если Вы пропустили этот пункт, то можно проверить в настройках Вашего телефона (либо планшета).

| γ ₹<br><b>〈</b> iDMSS Plus ΥΒ€ | адомления     | v ♥ /2% ■)  | <     | gD             | MSS Plus  |   |
|--------------------------------|---------------|-------------|-------|----------------|-----------|---|
| Попуск увеломлеций             |               |             | Пока  | зывать уведо   | мления    |   |
| допуск уведомлении             | 1             |             | Метк  | а на значке пр | хиложения |   |
| ПРЕДУПРЕЖДЕНИЯ                 |               |             | RATER | ории           |           |   |
| 09:41                          |               |             | gDM:  | SS PlusVTO     |           | > |
| Блокировка экрана Цент         | р уведомлений | Баннеры     |       |                |           |   |
| <b>Ø</b>                       | 0             | 0           |       |                |           |   |
| Стиль баннеров                 |               | Временно >  |       |                |           |   |
|                                |               |             |       |                |           |   |
| Звуки                          |               |             |       |                |           |   |
| Наклейки                       |               |             |       |                |           |   |
| ПАРАМЕТРЫ                      |               |             |       |                |           |   |
| Показ миниатюр                 | Всегда (по у  | молчанию) > |       |                |           |   |
| Груданровка                    | Asto          | матически   |       |                | ۲         | 4 |

После активации и настройки необходимых параметров Вашей вызывной панели, нужно на web интерфейсе в «Сетевых параметрах» включить функцию P2P. Статус должен быть online. Обязательно сохранить.

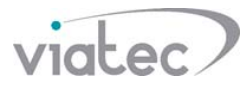

| Статус В сети<br>№ Исвоитсь IP<br>№ Исвоитсь IP<br>№ IP<br>№ Исвоитсь IP<br>№ Исвоитсь IP |                               |            |                 | 0                  |            |                  |                 |
|----------------------------------------------------------------------------------------------------|-------------------------------|------------|-----------------|--------------------|------------|------------------|-----------------|
| WEB SERVICE       №         IP ВЫЗЫВНАЯ ПАНЕЛЬ       Web сервер V1.0         Настройки       ТСР//Р         Настройки       ТСР//Р         Настройки       ТСР//Р         Настройки       ГСР//Р         Настройки       ГСР//Р         Настройки       ГСР//Р         Настройки       ГСР//Р         Настройки       ГСР//Р         Настройки       ГСР//Р         Настройки       ГСР//Р         Настройки       ГСР//Р         Настройки       ГСР//Р         Настройки       ГСР//Р         Настройки       ГСР//Р         Настройки       ГСР//Р         Настройки       ГСР//Р         Видео       Статус         Упр. пользов.       ОК под         ОС код       ГСР//Р         Нефомация UP/P       По умолчанию         Обновить       ОК         Курнал       Обновить       ОК                                                                                                    | A A A http://192              | 168 10 20/ |                 |                    | т С. Поиск |                  |                 |
| Статустика<br>Конфигурация UPnP<br>Курнал<br>Статустика                                                                                                    |                               |            |                 |                    | Tionecan   |                  |                 |
| IP вызывная панель web сервер V1.0  Hacтройки  Локальные настр-ии Конфигурация LAN Локальные настр-ии Конфигурация LAN Монитор видео.  Craryc B сети SN 2  Craryc B сети SN 2  OR код  More description  Negeo Negeo Ne                                                                                                    | C WEB SERVICE                 |            |                 |                    | _          | _                |                 |
| Настройки ТСР/IР Настройки FTР Конфигурация порта DDNS Конфигурация P2P НТТРЅ настройки<br>> Локальные настраи<br>> Конфигурация LAN<br>> Конфигурация LAN<br>> Монитор видео.<br>Статус В сети<br>> Видео<br>> Упр. пользов.<br>> Область IP<br>> IP видеокамера<br>> Инфо WIFI<br>> Информация UPnP<br>Журнал<br>Статистика                                                                                                    | IP вызывна                    | ая панель  | Web сервер V1.0 |                    |            |                  |                 |
| Настройки         TCP/IP         Настройки FTP         Конфигурация порта         DDNS         Конфигурация P2P         НТТРS настройки           > Локальные настряи         Конфигурация LAN         Включить         Включить                                                                                                    |                               |            |                 |                    |            | ,                |                 |
| <ul> <li>&gt; Локальные настр-ки</li> <li>&gt; Конфигурация LAN</li> <li>&gt; Монитор видео.</li> <li>&gt; Сстатус В сети</li> <li>&gt; Видео</li> <li>&gt; Упр. пользов.</li> <li>&gt; Область IP</li> <li>&gt; Информация UPnP</li> <li>Информация UPnP</li> <li>Журнал</li> <li>Статистика</li> </ul>                                                                                                    | <ul> <li>Настройки</li> </ul> | TCP/IP     | Настройки FTP   | Конфигурация порта | DDNS       | Конфигурация Р2Р | HTTPS настройки |
| <ul> <li>Конфигурация LAN</li> <li>Монитор видео.</li> <li>Сетевые настройки</li> <li>Видео</li> <li>Упр. пользов.</li> <li>Область IP</li> <li>Инфо WIFI</li> <li>Инфо WIFI</li> <li>Информация UPnP</li> <li>Журнал</li> <li>Статистика</li> </ul>                                                                                                    | Локальные настр-ки            |            |                 |                    |            |                  |                 |
| <ul> <li>Монитор видео.</li> <li>Сетевые настройки</li> <li>Видео</li> <li>Упр. пользов.</li> <li>Область IP</li> <li>IP видеокамера</li> <li>Инфо WIFI</li> <li>Информация UPnP</li> <li>Журнал</li> <li>Статистика</li> </ul>                                                                                                    | Конфигурация LAN              |            | М ВКЛЮЧИТЬ      |                    |            |                  |                 |
| > Сстатус         В статус         В статус                                                                                                    | > Монитор видео.              |            | D               |                    |            |                  |                 |
| > Видео     SN 2°       > Упр. пользов.     QR код       > Область IP       > IP видеокамера       > Инфо WIFI       > Информация UPnP       Журнал       Статистика                                                                                                    | Сетевые настройки             |            | Статус в сеги   |                    |            |                  |                 |
| <ul> <li>Упр. пользов.</li> <li>ОСК код</li> <li>ОСК код<th>&gt; Видео</th><th></th><th>SN 20</th><th></th><th></th><th></th><th></th></li></ul>                                                                                                    | > Видео                       |            | SN 20           |                    |            |                  |                 |
| <ul> <li>&gt; Область IP</li> <li>&gt; IP видеокамера</li> <li>&gt; Инфо WIFI</li> <li>&gt; Информация UPnP</li> <li>Мурнал</li> <li>Статистика</li> </ul>                                                                                                    | Упр. пользов.                 |            | QR код          |                    |            |                  |                 |
| <ul> <li>У Реидеокамера</li> <li>Уинфо WIFI</li> <li>Уинформация UPnP</li> <li>По умолчанию</li> <li>Обновить</li> <li>ОК</li> <li>Статистика</li> </ul>                                                                                                    | > Область IP                  |            | 2               |                    |            |                  |                 |
| <ul> <li>&gt; Информация UPnP</li> <li>Журнал</li> <li>Статистика</li> </ul>                                                                                                    | > IP видеокамера              |            | 1211            |                    |            |                  |                 |
| > Информация UPnP<br>Журнал<br>Статистика                                                                                                    | > Инфо WIFI                   |            |                 |                    |            |                  |                 |
| Журнал<br>Статистика                                                                                                    | > Информация UPnP             |            |                 |                    |            |                  |                 |
| Статистика                                                                                                    | 🕨 Журнал                      |            | Тю умолчанию    |                    |            |                  |                 |
|                                                                                                    | Статистика                    |            |                 |                    |            |                  |                 |
| Выход                                                                                                    | Выход                         |            |                 |                    |            |                  |                 |

Далее приложением DMSS Plus сканируем QR код, либо вводим серийный номер вручную.

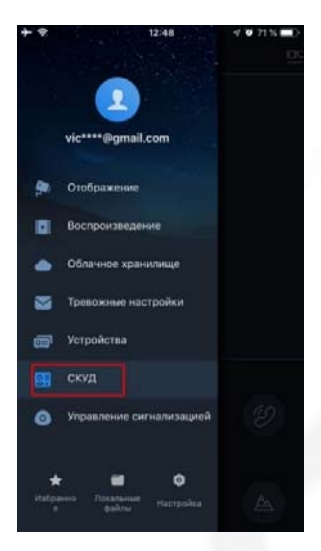

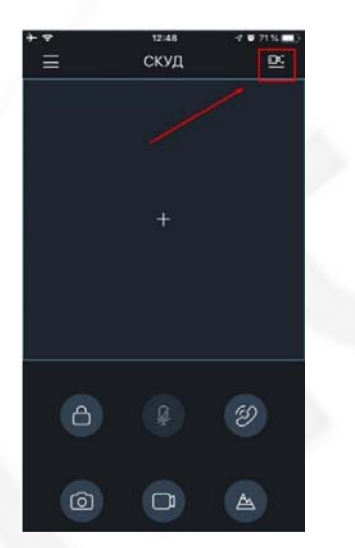

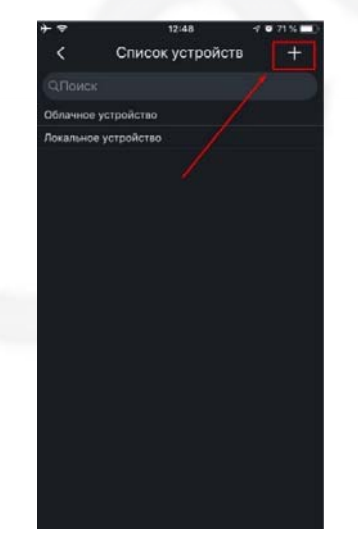

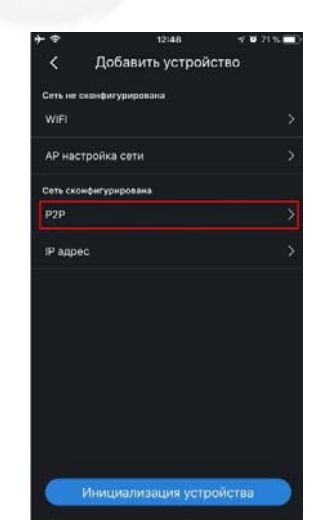

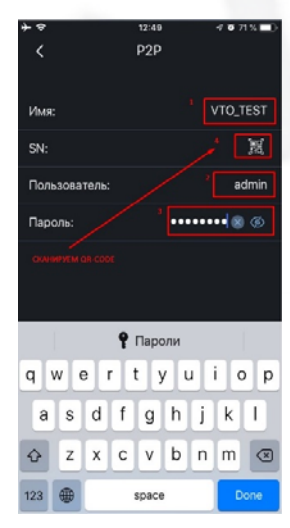

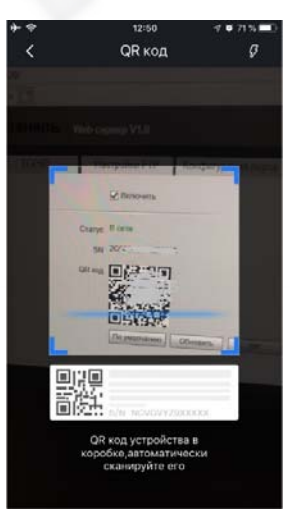

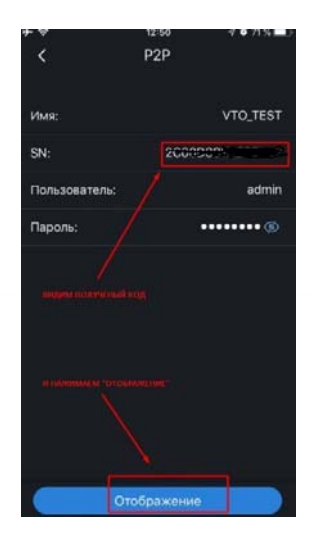

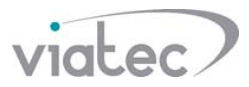

После этого переходим в главное меню «Тревожные настройки» и подписываем устройство на уведомления

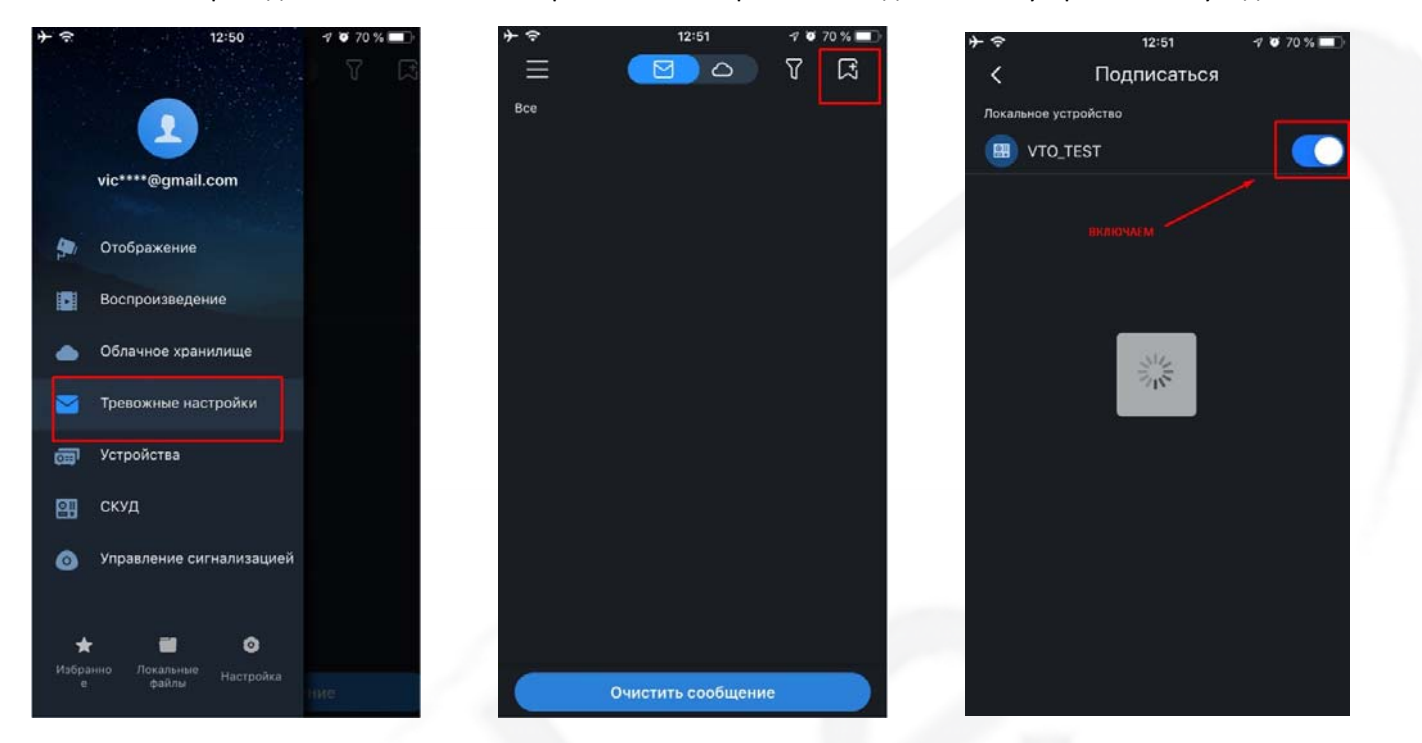

После всех перечисленных действий звонок будет поступать на телефон, либо планшет.

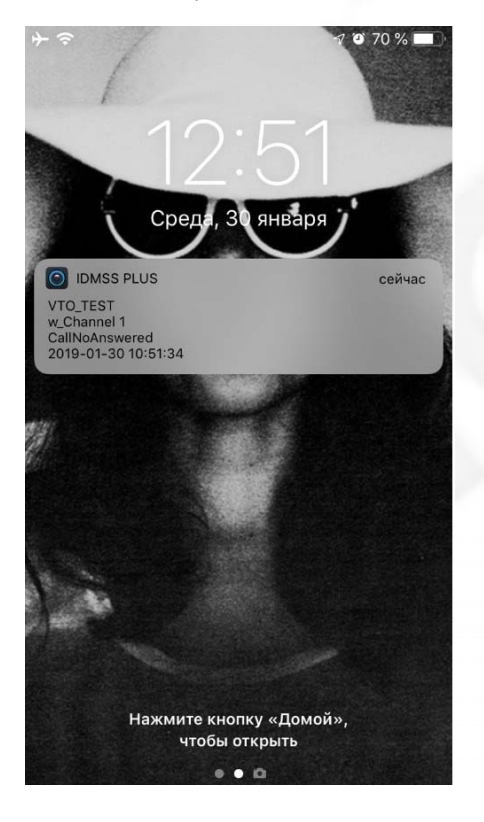